## TI 82 STAT.fr

## Statistiques à deux variables :nuage de points / droite d'ajustement / point moyen

| Année                                                                                                    | 2004         | 2005           | 2006                    | 2007 | 2008                                          | 2009                                                             | 2010 |
|----------------------------------------------------------------------------------------------------|--------------|----------------|-------------------------|------|-----------------------------------------------|------------------------------------------------------------------|------|
| rang                                                                                                    | 1            | 2              | 3                       | 4    | 5                                             | 6                                                                | 7    |
| у                                                                                                    | 11,6         | 15             | 19,2                    | 23,1 | 25,9                                          | 32                                                               | 35,5 |
| Nuage de points :         Nuage de points : $\lfloor 1 \   L2 \   R   3$ $\frac{1}{2}$ $\frac{1}{2}$ $\frac{1}$ |              |                |                         |      |                                               |                                                                  |      |
| >Dans 2nde f(x) entrer , Choisir la sélection suivante :                                                                                                    |              |                |                         |      |                                               |                                                                  |      |
| Choisir ON (activation)                                                                                                    |              |                |                         |      |                                               |                                                                  |      |
| ≻Régler les                                                                                                    | paramètres c | d'affichage da | déf table r2<br>fenêtre | )    | FEX<br>Xx<br>Yy<br>Yy<br>Yy<br>Yy<br>Yy<br>Yy | ETRE<br>in=0<br>ax=8<br>rad=1<br>in=10<br>ax=40<br>rad=5<br>es=1 |      |

graphe

Puis

IL

÷ (Vérifier bien que le nuage est de forme allongée)

On a les données suivantes : (pour gérer en abscisse, on assigne aux années un rang)

## TI 82 STAT.fr

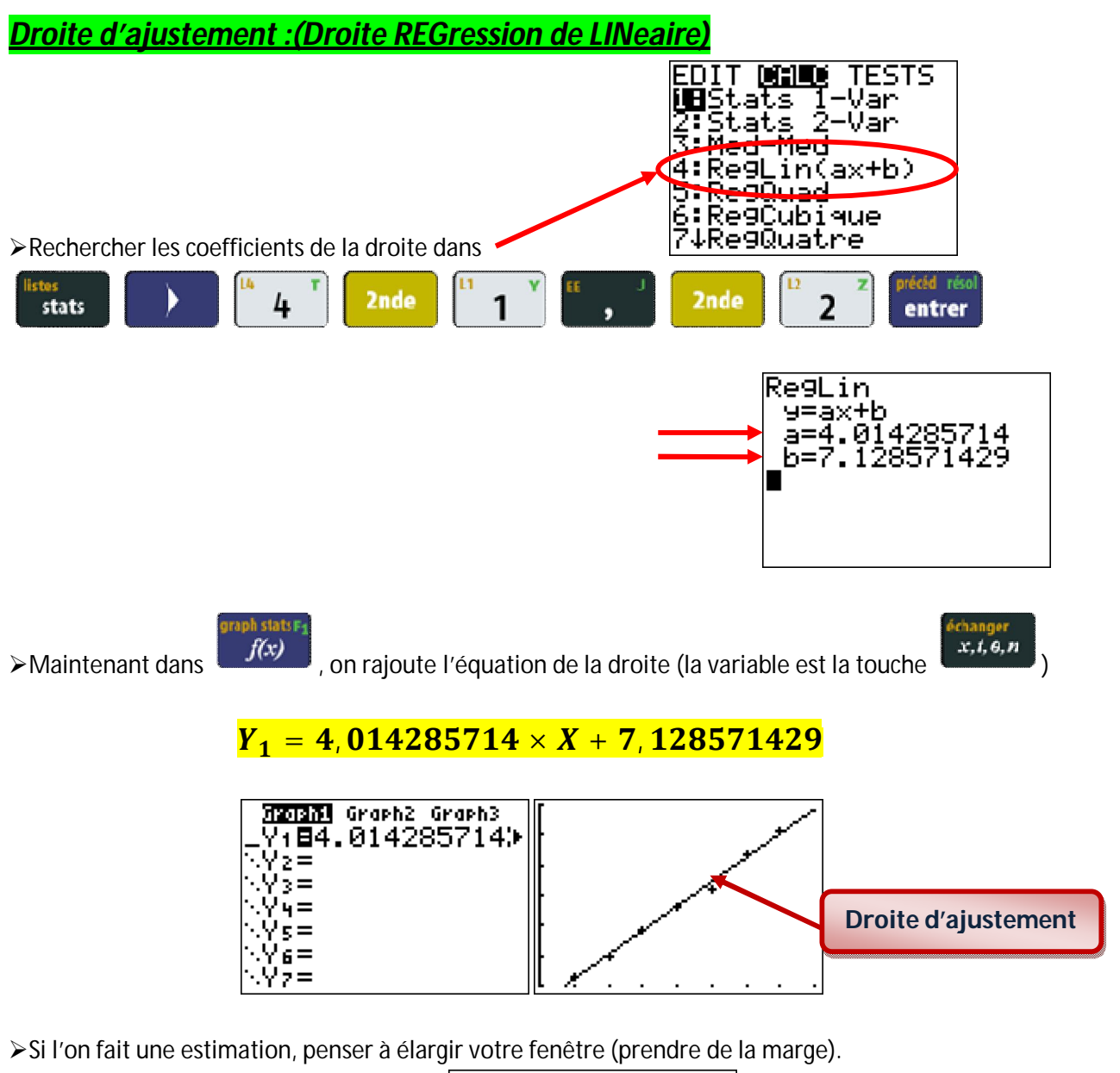

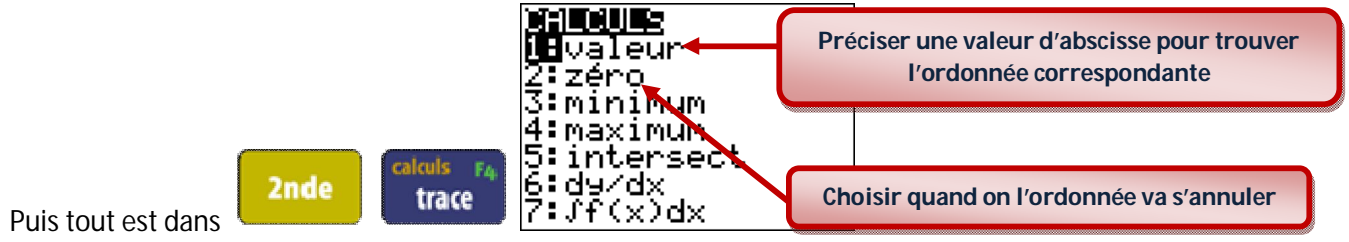

## TI 82 STAT.fr

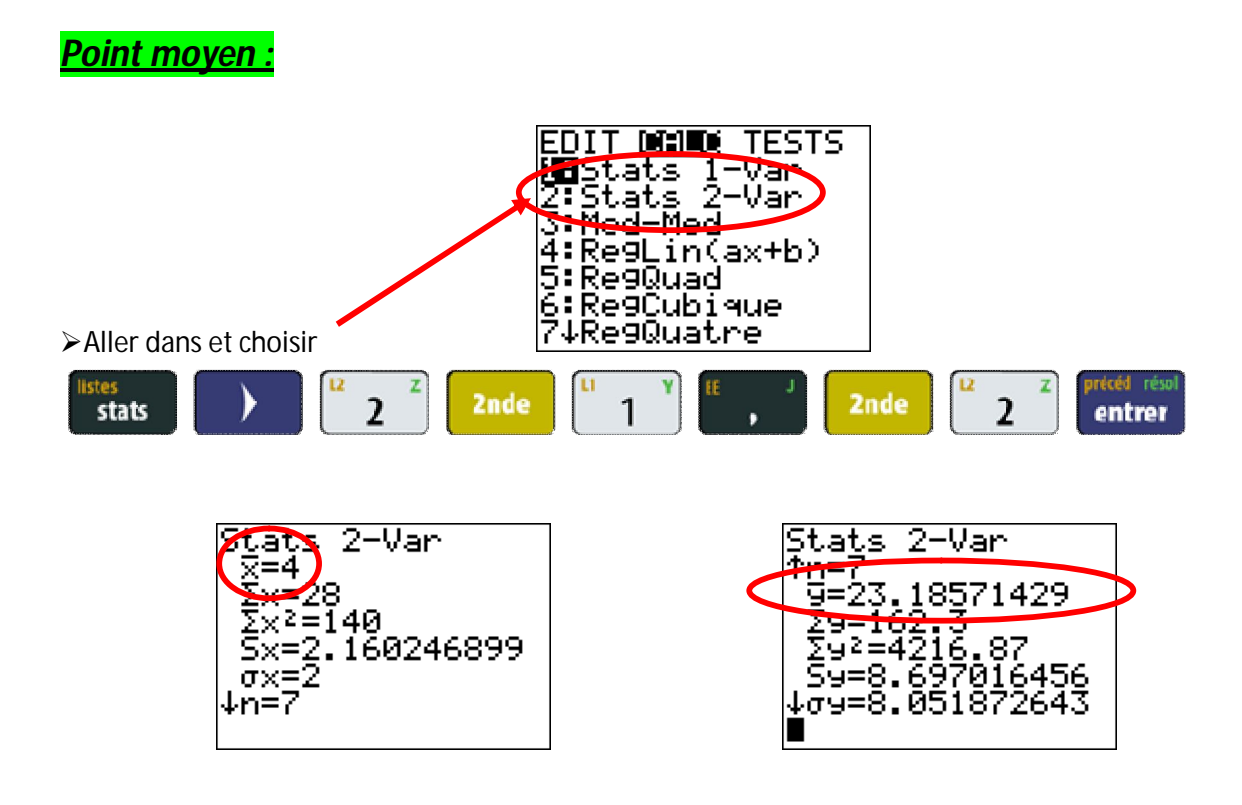

Le point moyen a ici pour coordonnées :  $G(\overline{x}; \overline{y})=G(4; 23, 2)$ 

(je choisis une seule décimale comme dans le tableau !)

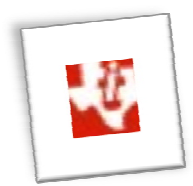